۱-با کلیک بر روی کلید دریافت خدمت ، وارد صفحه زیر شوید:

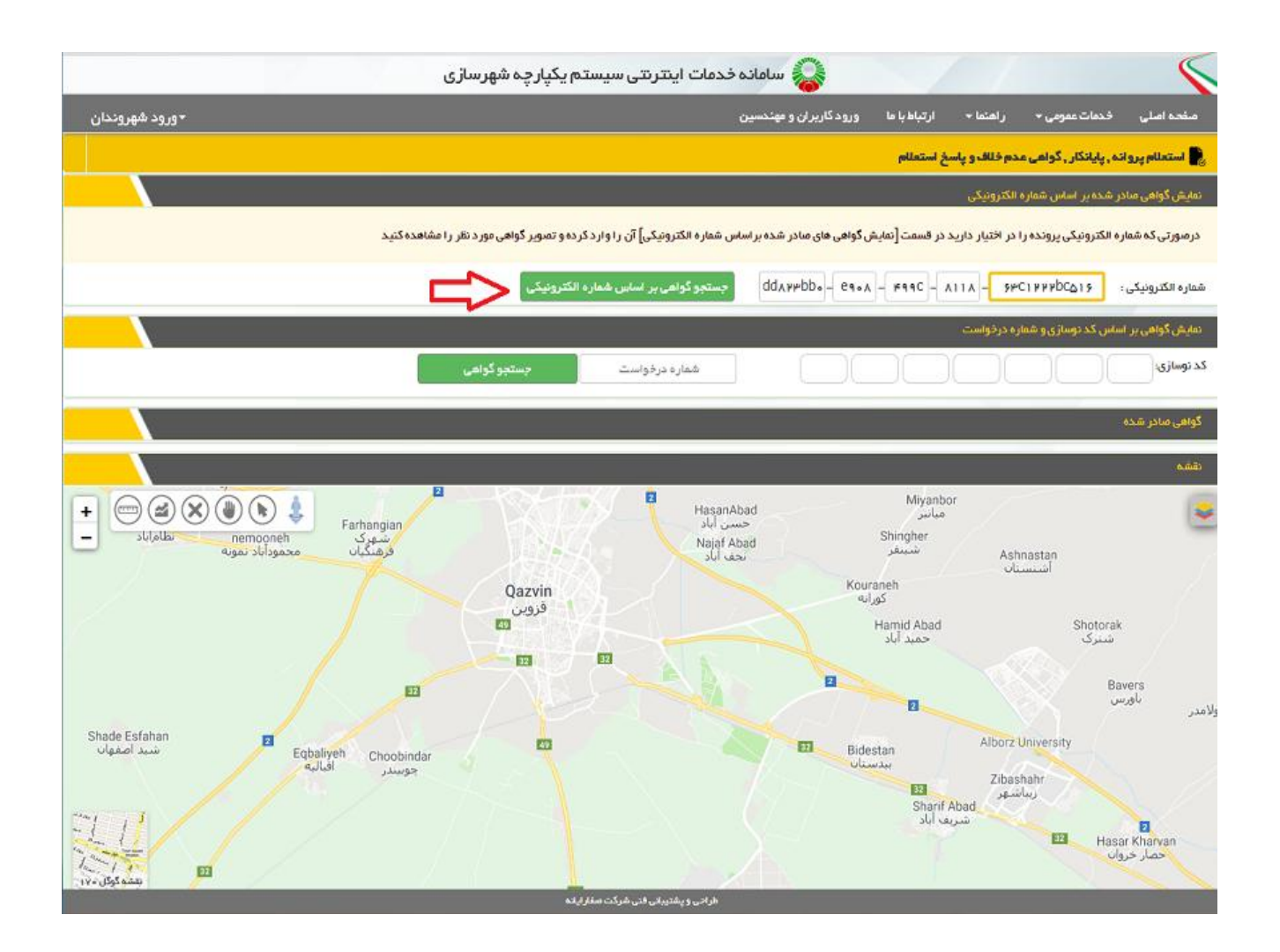

## ۲-دو روش برای کنترل صحت گواهی های صادره وجود دارد در روش اول با استفاده از وارد کردن شماره الکترونیکی موجود در پایین گواهی صادر شده منطبق با عکس زیر:

| San S                                                                                                    | Alle                                                                                                    |                                                                                  |                                                  |                                        |                                                                                                    |                                         | شرید<br>رار                                       | وداری<br>سخ اس                                         | قزوين<br>تعلام                                            |                                                   |                                                      |                                                    | شعاره استعا                                                                                                    | محر ۱۹۰<br>ارتبادی (۲                                                                                                    | T ITUTUT                                                                                                    |
|----------------------------------------------------------------------------------------------------|----------------------------------------------------------------------------------------------------|----------------------------------------------------------------------------------|--------------------------------------------------|----------------------------------------|----------------------------------------------------------------------------------------------------|-----------------------------------------|---------------------------------------------------|--------------------------------------------------------|-----------------------------------------------------------|---------------------------------------------------|------------------------------------------------------|----------------------------------------------------|----------------------------------------------------------------------------------------------------|----------------------------------------------------------------------------------------------------|----------------------------------------------------------------------------------------------------|
| Adhia                                                                                                    |                                                                                                    |                                                                                  |                                                  |                                        |                                                                                                    |                                         | مدت                                               | اعتبار                                                 | ۲۰۱۰ ۲۰                                                   |                                                   |                                                      |                                                    | کد نوسازی:                                                                                                    | -1 (                                                                                                    | Y-9-54-10                                                                                                   |
| شهره                                                                                                    | اری قزوین                                                                                                    | نهادی ا                                                                          | ست مردمی                                         | ن و دانتر                              | ن محور که                                                                                                    | شهر نار                                 | يخى قزوين                                         | ر را به ش                                              | بهرى ايمن                                                 | اداميد                                            | بابدار و بر                                          | روتق با ۽                                          | جاذبه های کرد                                                                                                    | بشگری تبدیل                                                                                                    | ىي ئمايد.                                                                                                   |
| ع درخواسا                                                                                                  | ت: استغلا                                                                                                    | ام دفقرة                                                                         | نابه نقل و ا                                     | قل و انتقال ا شماره درخواست : ۲۷۴۲۷۹   |                                                                                                    |                                         |                                                   |                                                        | تاريخ                                                     | نځ درخواست:                                       | 179,6/1-/11                                          |                                                    |                                                                                                    |                                                                                                    |                                                                                                    |
| نهاد و با ادار                                                                                             | واستعلام كتند                                                                                                    |                                                                                  | دفتر استاد ر،                                    | سمى شعا                                | اره ۲۹ فزوین                                                                                                    |                                         |                                                   |                                                        | 1                                                         | شت به                                             | ، تابه شماره                                         | TETT                                               | 1                                                                                                    | تاريخ للمه ٢٠                                                                                                    | 17360-                                                                                                    |
| والم كانوادي                                                                                               | .stia                                                                                                    |                                                                                  |                                                  |                                        |                                                                                                    | i i                                     | نام وذام خاقوان                                   | اکی مطا                                                | 1.0                                                       |                                                   |                                                      |                                                    |                                                                                                    | دانگ مورد انتقال                                                                                                    | ¥ 1                                                                                                    |
| ېرې تېنې: ا                                                                                                | رعی ۲ / اصلی ا                                                                                                    | 177                                                                              |                                                  |                                        |                                                                                                    |                                         | -                                                 | باركينك                                                | 1                                                         | فنقبة لا                                          | ډرړ: •                                               |                                                    | TH                                                                                                    | 111                                                                                                    |                                                                                                    |
| رح تلميلى ا                                                                                                | سوب طرح                                                                                                    | ر تلسيلی                                                                         | شارمته                                           |                                        |                                                                                                    | er:                                     | کاربری میں                                        | باد فسک                                                | ولی سطح د                                                 |                                                   |                                                      | 1                                                  | ALA I                                                                                                    | ~~                                                                                                    | 0                                                                                                    |
| دوده ملک                                                                                                   | شهرى                                                                                                    |                                                                                  |                                                  |                                        |                                                                                                    | er l                                    | حريمة                                             | فامشغ                                                  | يى .                                                      |                                                   |                                                      |                                                    | TH                                                                                                    | 17431                                                                                                    | . 7                                                                                                    |
| این ملک                                                                                                    | +0.0                                                                                                    | 1.14                                                                             |                                                  |                                        |                                                                                                    |                                         |                                                   |                                                        |                                                           |                                                   |                                                      |                                                    |                                                                                                    | 113                                                                                                    | 1-11                                                                                                    |
| .Kis by                                                                                                    | Eri                                                                                                    |                                                                                  |                                                  | ابعاد طبق                              | ي مدده                                                                                                    | ł                                       | April a stat                                      |                                                        | الرش موجوا                                                |                                                   | عرض گذر                                              | اصلاحن                                             | TI                                                                                                    | 1                                                                                                    | HAS                                                                                                    |
| شمالی                                                                                                    |                                                                                                    |                                                                                  |                                                  | 1.1-                                   |                                                                                                    |                                         | ¥.T-                                              | -                                                      |                                                           | -                                                 | -                                                    |                                                    | 1949-                                                                                                    | TTLL                                                                                                    |                                                                                                    |
| شرقي                                                                                                    | _                                                                                                    |                                                                                  | -                                                | 14.                                    |                                                                                                    |                                         | 112                                               | -                                                      |                                                           | -                                                 |                                                      |                                                    | 1114                                                                                                    | 4.47                                                                                                    | THA                                                                                                    |
| and .                                                                                                    |                                                                                                    |                                                                                  |                                                  | 141                                    | T                                                                                                    |                                         | 11.2-                                             | -                                                      | -                                                         | -                                                 | -                                                    |                                                    | 11717                                                                                                    | 14/10                                                                                                    |                                                                                                    |
|                                                                                                    |                                                                                                    |                                                                                  |                                                  |                                        |                                                                                                    |                                         |                                                   |                                                        |                                                           |                                                   |                                                      |                                                    | 144                                                                                                    | F-4-1-1                                                                                                    | 17/                                                                                                    |
| يحات كارشا                                                                                                 | ابي:                                                                                                    |                                                                                  |                                                  |                                        |                                                                                                    |                                         |                                                   |                                                        |                                                           |                                                   |                                                      |                                                    |                                                                                                    | F.H.L.N                                                                                                    | 47/                                                                                                    |
| يحان كارشا<br>بيحان طوح ا                                                                                  | انى:<br>ئصيلى:                                                                                                    |                                                                                  |                                                  |                                        |                                                                                                    |                                         |                                                   |                                                        |                                                           |                                                   |                                                      |                                                    |                                                                                                    | Aud M                                                                                                    | 17/                                                                                                    |
| يحات كارشا<br>يحان طرح ا<br>مساحت عر                                                                       | اسي:<br>للميلي:<br>رفسه: ۶                                                                                                    | 147.7                                                                            |                                                  | علب                                    | الشيتي                                                                                                    | دارد                                    |                                                   |                                                        | در م                                                      | د طرح                                             | ة قرار ا                                             | ندارد                                              |                                                                                                    | E-Urt_M                                                                                                    | 477                                                                                                    |
| يحات كارشد<br>يعان طرح ا<br>مساحت عر                                                                       | اسي<br>للميلن<br>وسه: ۶                                                                                                    | 107.7                                                                            |                                                  | علب                                    | التينى                                                                                                    | دارد                                    |                                                   | -وابق مو                                               | در م<br>جود                                               | ر طرح                                             | ه قرار ا                                             | لدارد                                              |                                                                                                    | E-Urt_M                                                                                                    | 471                                                                                                    |
| يحات كارشد<br>يعان طرح<br>مساحت عر<br>شد                                                                   | اسي<br>تصيلي<br>رست ۶<br>اره بروله:                                                                                                    | 107.7                                                                            |                                                  | علب<br>تاريخ ;                         | ، لشينى :<br>برواند                                                                                                    | دارد                                    |                                                   | سوابق مو<br>نمارد پایا                                 | ا در م<br>جود<br>کار:                                     | ر طرح                                             | ه قرار ا<br>تار                                      | لدارد<br>بغ بابالكار:                              |                                                                                                    | 641.M                                                                                                    | 471<br>                                                                                                    |
| يحات كارشد<br>يعان طرح :<br>مساحت عر<br>شد                                                                 | ایی<br>نمیلی:<br>رف ۲ ع<br>ارد بروله:<br>                                                                                                    | 1ar.r                                                                            |                                                  | علب<br>تاريغ ۽                         | ، لشينى<br>برواند<br>                                                                                                    | دارد                                    | 2                                                 | سوايق مو<br>نماره پايلا                                | در م<br>جود<br>کلر:                                       | ر طرح                                             | به قرار ا<br>تار                                     | لدارد<br>بغ بابتكار:<br>                           |                                                                                                    | A-Hrt M<br>L<br>Mr.                                                                                                    |                                                                                                    |
| يحات كارشد<br>يتعان طرح :<br>مساحت عر<br>شد                                                                | ابي:<br>قصيلي:<br>وست ۶<br>ارد پروله:<br><br>بنده ملکي<br>سنده ملکي                                                                                                    | 107.7                                                                            |                                                  | علب                                    | ، لشینی<br>بروانه<br>منابع                                                                                                    | دارد<br>بد مثام<br>بند مثام             | -                                                 | سوایل مو<br>نماره پایلا                                | در ب<br>جود<br>کار:                                       | ر طرح<br>ساحت .                                   | ا: قرار ا<br>تار<br>سهر افرس                         | ىدارد<br>بغ باياتكار:<br>                          |                                                                                                    | لم الم الم الم<br>تاريخ<br>وفنيت تاريخ                                                                                                    | مردیند<br>مردیند<br>۱۳۹۹۲<br>محمد                                                                           |
| يحات كارثنا<br>يحات طرح<br>مساحث ع<br>شد<br>برحله ساخة                                                     | اسي<br>للميلي<br>وساد ۶<br>ارد بروله:<br><br>ترع سند:<br>علي ا                                                                                                    | 147.7<br>()                                                                      | sju                                              | علي                                    | ، نشیتی<br>برواند<br>ونیم<br>در برواند<br>نوع ساند                                                                                              | دارد<br>بد مثام<br>بندستام              | ي<br>بي<br>بحل وقوع سا                            | سوابق مو<br>ساره پایان<br>افتعان :                     | در م<br>جود<br>کار:<br>نوع نبای                           | ر طرح<br>ساحت ،<br>اختمان ،                       | به قرار ا<br>تار<br>سهر افرسه<br>                    | ندارد<br>بغ بابانکار:<br>                          |                                                                                                    | تاريخ<br>تاريخ<br>وقعيت ملازي سا<br>ليقات روي زمين                                                                                                    | باردید<br>باردید<br>۲۲۹۱۱<br>کی<br>اساد طیلت از                                                             |
| يحان كارشد<br>بيعان قرح ا<br>مساحت ع<br>مرحله بيادد<br>المشخير                                             | ایی<br>لمیلی<br>بعد ۶<br>در برداد:<br>نرع سند<br>برع سند<br>برم سند<br>برم<br>برم سند<br>برم سند<br>برم | 147.7<br>64                                                                      | سازه<br>به قار                                   | علي                                    | ، نشیتی<br>روانه<br>و تم<br>در یو سایه                                                                                                    | دارد<br>بد مثام<br>بد مثام              | ين<br>معل وقوع سا                                 | سوانق مو<br>نماره پایاد<br>افتمان :                    | در ه<br>جود<br>کار:<br>نوع نمای                           | ر طرح<br>ساحت :<br>اختمان :                       | ة قرار ا<br>تار<br><br>                              | لدارد<br>بغ بابتکار:<br><br>بهت ولوچ               |                                                                                                    | تاريخ<br>تاريخ<br>وفنيت تلا<br>وفنيت تلازس سا<br>ليلك روي زمين.<br>لا                                                                                                    | باردید<br>۲۲۹۶۱<br>کند<br>احتمان<br>۲                                                                       |
| يحان كارش<br>ريدان قرح<br>مساحت ع<br>ش<br>ف<br>در هله ساخة<br>المشغو                                       | اسي:<br>للميلي:<br>وضة: ۶<br>ارد بروله:<br><br>نرع سلا:<br>برع سلا:<br>برع<br>برع سلا:<br>برع سلا:<br>برع سلا:<br>برع سلا:<br>برع سلا:<br>برع سلا:<br>برع سلا:<br>برع سلا:<br>برع سلي بري بري بري بري بري بري بري بري بري بر                                                                                                    | ۱۵۲.۳<br>جن                                                                      | سارد<br>بەللر                                    | علب                                    | ، لشيتي<br>بروانه<br>م<br>برع ساهد<br>فر لوغ                                                                                                    | دارد<br>به مثام<br>بناری<br>به مثام     | ي:<br>معل وقوع سا<br>شمال موجود سا                | سوابق مو<br>نعاره پایاد<br>افتمان ه<br>افتعان ا        | در ه<br>جود<br>کار:<br>نرچ نمای<br>بر اساس آخر            | ر طرح<br>ساحت و<br>فتعان<br>مجورا                 | ه قرار ا<br>تار<br>سهر افرت<br>۱۰۰۰<br>۱             | لدارد<br>بغ بابانکار:<br>بیت ولرچ<br>بیت ولرچ      |                                                                                                    | کرانا می<br>تاریخ<br>درمن<br>درمین دارش ما<br>فیلات روی زمین<br>۲                                                                                                    | باردید<br>۱۹۹۹ ۲۰<br>۲۹۹۹ ۲۰<br>۱۹۳۹ ۲۰<br>۱۹۳۹ ۲۰<br>۲                                                     |
| یمان //رتنا<br>محاد طرح :<br>ساحت ع<br>شاحت ع<br>رحله ماح<br>اعترفیم<br>فیلاه                              | اسی<br>بصد ۶<br>رصد ۶<br>رد بروله:<br>                                                                                                    | 147.7                                                                            | سازه<br>به قلز<br>سکون                           | علي<br>تاريخ :                         | ، نشینی<br>روانه:<br>و روی<br>فر نوع ساها:<br>مر نوع<br>سلون                                                                                    | دارد<br>بد مثام<br>بد مثام<br>منځه      | تي<br>معل وقوع ما<br>شمال<br>مات موجوده           | سوایق مو<br>معاره پایلا<br>افتعان :<br>ساختمان         | در م<br>جود<br>کان:<br>برغ نمای<br>بر اساس اغ             | ر طرح<br>احت ا                                    | ة قرار ا<br>تار<br><br>ا                             | ندارد<br>بغ بابتكار:<br><br>                       | b dau y                                                                                                    | لي المراجع<br>المراجع<br>المراجع المراجع المراجع<br>المراجع المراجع المراجع<br>المراجع المراجع المراجع<br>المراجع المراجع المراجع المراجع<br>المراجع المراجع المراجع المراجع المراجع المراجع المراجع<br>المراجع المراجع المراجع المراجع المراجع المراجع المراجع<br>المراجع المراجع المراجع المراجع المراجع المراجع المراجع المراجع المراجع المراجع المراجع المراجع المراجع المراجع                                                                                                    | سرایی<br>۱۹۹۹<br>۱۹۹۹<br>۱۹۹۹<br>۱۹۹۹<br>۱۹۹۹<br>۱۹۹۹<br>۱۹۹۹<br>۱                                          |
| يعان الرئن<br>يعان قرع الرئن<br>مساحت ع<br>فن<br>تشخير<br>لاشخير<br>لاشخير                                 | اسی<br>یعید ۶<br>وعید ۶<br>یعید از بروله:<br><br>نید هلکی<br>ملی:<br>                                                                                                    | 107.7<br>64<br>40                                                                | ، سازه<br>به قلز<br>سکونی<br>میالات              | علب<br>تاريخ ،                         | د لشيقي<br>رواند<br>وند<br>وند<br>فر لوغ<br>ملون<br>سلون<br>بسلون                                                                               | دارد<br>بد مثام<br>بد مثام<br>منطع      | ين<br>عمل وقرع ما<br>شمال<br>مات بوجوده           | سوابق مو<br>ساره پایتر<br>افتیان د<br>بافتیان د        | در م<br>جود<br>کار:<br>بر عالی<br>بر عالی اخ<br>ساحت      | ر طرح<br>حادث ا                                   | ة قرار ا<br>تار<br><br>ا<br>ا<br>عناد ع<br>ا<br>ا    | لدارد<br>بغ بابالكار<br>جهت وقوع<br>               | ن:<br>و المراجع المراجع ا<br>مساحلة المراجع المراجع المراجع المراجع المراجع المراجع المراجع المراجع المراجع المراجع المراجع المراجع المراجع ا                                                                                                    | لم بالم<br>الم<br>الم<br>الم<br>الم<br>الم<br>الم<br>الم<br>الم<br>الم                                                                                                    | ارج ا<br>بنازی<br>بریز<br>بریز<br>بریز<br>بریز<br>بریز<br>بریز<br>بریز<br>بر                                |
| يحات كارت<br>بيحات قرع<br>مساحت ع<br>عساحت ع<br>تع<br>تع<br>برحله ساخت<br>المشغم<br>المن ال                | ایی<br>تعمیلی<br>ایت ۶ ۲<br>نوع سند<br>سند هگی<br>سند هگی<br>به میرد<br>در<br>دان<br>دان<br>دان<br>دان                                                                                                    | 107.7<br>69<br>107<br>1                                                          | سازه<br>۵ قان<br>ساکون<br>میاحث                  | علي<br>تاريخ (<br>بالانج (<br>بالانج ( | د لشيتي<br>رواند<br>م<br>وزن<br>روي<br>روي<br>روي<br>م<br>روي<br>روي<br>م<br>روي<br>روي<br>روي<br>روي<br>روي<br>روي<br>روي<br>روي<br>روي<br>روي | دارد<br>به مثاع<br>مندیک<br>مندی        | ين<br>عمل وقرع ما<br>شمال<br>مات برجود م<br>مساحت | سوانق مو<br>سارت پایلا<br>اختطان :<br>باختمانی<br>واحد | فر د<br>جود<br>کان:<br>بر عنای<br>بر اساین آخ<br>دساخت    | ر طرح<br>ساحت ا<br>فتعان<br>عمرزا                 | ة قرار ا<br>نيو الرب<br>الرب<br>الرب<br>الرب<br>الرب | لدارد<br>بغ بابالكار:<br><br>باركار<br>            | ن<br>بر المادة<br>معامد رادر<br>سامت رادر                                                                                                    | لابال<br>الالتي<br>المحيد عل<br>المحيد عل<br>المحيد وي ومون<br>المحيد وي ومون<br>المحيد عل<br>المحيد علي<br>المحيد عل<br>المحيد عل<br>المحيد عل<br>المحيد عل<br>المحيد عل<br>المحيد عل<br>المحيد علي<br>المحيد عل<br>المحيد عل<br>المحيد عل<br>المحيد عل<br>المحيد علي<br>المحيد علي<br>المحيد علي<br>المحيد علي<br>المحيد علي<br>المحيد علي المحيد علي<br>المحيد علي<br>المحيد علي<br>المحيد علي<br>المحيد علي<br>المحيد علي<br>المحيد علي<br>المحيد علي<br>المحيد علي<br>المحيد علي<br>المحيد علي<br>المحيد علي<br>المحيد علي<br>المحيد علي<br>المحيد علي المحيد علي المحيد علي المحيد علي المحيد علي المحيد علي المحيد علي المحيد علي المحيد علي<br>المحيد علي المحيد علي المحي المحيد علي المحيد علي المحيد علي المحيد علي المحيد علي المحيد علي المحيد علي المحيد علي المحيد علي المحيم علي المحي المحيد علي المحيد علي المحيد علي علي المحي المح | ار 7 ا<br>باردید<br>۲۰<br>۱۰۰۰ تعاد<br>۲<br>۱۰۰۰ ۲<br>۱۰۰۰ ۲<br>۱۰۰۰ ۲<br>۱۰۰۰ ۲<br>۱۰۰۰ ۲۰                 |
| يحات كارت<br>بيحات قرع<br>مساحت ع<br>فساحت ع<br>تع<br>فيانه<br>مرجله ساخر<br>المشخم<br>المربو<br>الل<br>مع | ایی<br>قصیلی<br>فیله: ۶<br>نویه: ۶<br>نوع سلاد<br>ملی<br>سلاد<br>د ای<br>د ای<br>د ای<br>د ای<br>د ای<br>د ای<br>د ای                                                                                                    | 1.01 T. T.<br>(2)<br>(2)<br>(2)<br>(2)<br>(2)<br>(2)<br>(2)<br>(2)<br>(2)<br>(2) | سازه<br>مالز<br>میکور<br>میلوت<br>میلوت<br>میکور | عليد<br>تاريخ :<br>                    | ، نشینی<br>روان:<br>نوع سلاد<br>هر دوع<br>ندوی<br>سلاون<br>مساون<br>معاون                                                                       | دارد<br>به مناع<br>منطق<br>منطق<br>منطق | ين<br>معل ولوغ ما<br>نمان مرجود -<br>مساحت<br>    | وابق مو<br>ساره پایلا<br><br>                          | فر د<br>جود<br>کان:<br>بر اسایی ام<br>بر اسایی ام<br>ساحت | ر طرح<br>الحد ال<br>الحد ال<br>الحد ال<br>الحد ال | ة قرار ا<br>نيو الرب<br>البي الرب<br>البي<br>البي    | ندارد<br>بغ بابانکار<br><br>یهت ولرج<br><br>یاحد ا | 3<br>b dtai 2<br>colus<br>colus<br>c | لريخ<br>الريخ<br>الريخ<br>الريخ والي<br>الريخ والي<br>الريخ<br>الريخ<br>الم<br>الم<br>الم<br>الم<br>الم<br>الم<br>الم<br>الم<br>الم<br>الم                                                                                                    | ار 7 ا<br>باردیند<br>۲۲۹۹۱<br>کی<br>اعداد طیادی<br>۲<br>۲<br>۲<br>۲<br>۲<br>۲<br>۲<br>۲<br>۲<br>۲<br>۲<br>۲ |

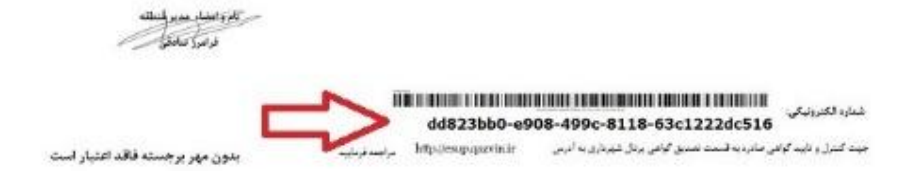

## ۳-روش دوم با استفاده از شماره درخواست و کد نوسازی موجود در گواهی صادر شده

| 7-17<br>M                                                           | na na fue<br>rsen uns                                                                                                    | , she                                                                                                    | د استعلام<br>مندور آم                  | شمار.<br>الريخ                                               |                                                                                                    |                                                                                      |                                              | فروين<br>نعلام                                           | رداری ا<br>سخ است                                         | uly<br>vly                                                 |                                 |                                                                                 |                       |                                                |                                                                                     |                                                                                                    | Ant                                                                                                    |
|---------------------------------------------------------------------|----------------------------------------------------------------------------------------------------|----------------------------------------------------------------------------------------------------|----------------------------------------|--------------------------------------------------------------|----------------------------------------------------------------------------------------------------|--------------------------------------------------------------------------------------|----------------------------------------------|----------------------------------------------------------|-----------------------------------------------------------|------------------------------------------------------------|---------------------------------|---------------------------------------------------------------------------------|-----------------------|------------------------------------------------|-------------------------------------------------------------------------------------|----------------------------------------------------------------------------------------------------|----------------------------------------------------------------------------------------------------|
| ¥-9-5                                                               | F-10-1                                                                                                    |                                                                                                    | سازى:                                  | كدنوم                                                        |                                                                                                    |                                                                                      |                                              | ole Y :                                                  | اغتبار                                                    | مدت                                                        |                                 |                                                                                 |                       |                                                |                                                                                     |                                                                                                    | r addia                                                                                                    |
| , and                                                               | ل می نما                                                                                                    | گری تبدیا                                                                                                    | , گردش                                 | با جاذبه هاو                                                 | روقق ا                                                                                                  | starle e se                                                                          | شاداب                                        | هری ایمن،                                                | را به شر                                                  | بخى قزوين                                                  | نهر نار                         | , مخور که ذ                                                                     | و دانش                | ىت مردمى                                       | نهادی ام                                                                            | ی قزوین                                                                                                  | شهردار                                                                                                    |
|                                                                     | تاريخ درخواست: ١٣٩،۶/١٠/١١                                                                                                    |                                                                                                    |                                        |                                                              |                                                                                                    | شماره درخواست : ۲۷۶۲۷۹ 🦰 تار                                                         |                                              |                                                          |                                                           |                                                            | شمار                            | درخواست: استعلام دفترخانه تقل و انتقال                                          |                       |                                                |                                                                                     |                                                                                                    | نوع درخواسنا                                                                                                    |
| 17                                                                  | المريخ للمد ١٣٦٠٢٠٢٠                                                                                                    |                                                                                                    |                                        |                                                              |                                                                                                    | ، نامه شماره                                                                         | ار کشت با                                    | 4                                                        |                                                           |                                                            | _                               | ه ۲۹ فزوین                                                                      | می شعار               | فتر استاد رب                                   | a. 164                                                                              | us phan                                                                                                  | وتهادو بالفاره                                                                                                    |
|                                                                     | - 1.JI                                                                                                    | ل مورد النقا                                                                                                    | tils                                   |                                                              |                                                                                                    |                                                                                      |                                              | 1.0                                                      | كي مظامر                                                  | لم ونام خانوادا                                            | 1                               |                                                                                 |                       |                                                |                                                                                     | .584                                                                                                    | ونام خانوادکی                                                                                                    |
| Z                                                                   | -                                                                                                    | 5 17                                                                                                    | 17                                     | M                                                            |                                                                                                    | برى: •                                                                               | 4464                                         | 3                                                        | باركينك                                                   | 6.dea                                                      |                                 |                                                                                 |                       |                                                | 177                                                                                 | ی ۲ / اصلی                                                                                               | پلای تبنی: فر                                                                                                    |
| -                                                                   | -                                                                                                    | 5 -                                                                                                    |                                        | AL                                                           |                                                                                                    |                                                                                      |                                              | رنی سطح دو                                               | بادر فسكو                                                 | کاربری مسو،                                                | er:                             |                                                                                 |                       | شارمتند                                        | و تغمیلی                                                                            | بوب الن                                                                                                  | لرح تذميلی س                                                                                                    |
|                                                                     | N                                                                                                    | 169                                                                                                    | H                                      | HE                                                           |                                                                                                    |                                                                                      |                                              |                                                          | لأمشخه                                                    | حريمة                                                      | èsi 🛛                           |                                                                                 |                       |                                                |                                                                                     | شهرى                                                                                                    | ددوده ملك                                                                                                    |
| In                                                                  | 117                                                                                                    | D                                                                                                    | 1                                      |                                                              | _                                                                                                    | _                                                                                    | _                                            |                                                          | _                                                         |                                                            | _                               |                                                                                 | _                     |                                                | 100                                                                                 | ++)                                                                                                    | وبن ملک:                                                                                                    |
| 1                                                                   | FIL                                                                                                    | 17                                                                                                    | Dal                                    | 17                                                           | اصلاحن                                                                                                  | عرض گذر                                                                              | 2,00                                         | الرخى موجود                                              |                                                           | Date of the                                                | 1                               |                                                                                 | بداد طبق              | e.                                             | ي ومري                                                                              | Er!                                                                                                    | "Kie byso                                                                                                    |
|                                                                     |                                                                                                    | 743                                                                                                    | -                                      | -174                                                         |                                                                                                    | -                                                                                    | -                                            |                                                          | -                                                         | 8.7-                                                       |                                 | -                                                                               | v.r-                  |                                                |                                                                                     |                                                                                                    | شمالی<br>شرق                                                                                                    |
| IT                                                                  | 114                                                                                                    | H-H                                                                                                    | UU                                     | 4TT                                                          |                                                                                                    |                                                                                      | -                                            |                                                          |                                                           | ¥.T.                                                       |                                 |                                                                                 | v.r-                  |                                                |                                                                                     |                                                                                                    | in the                                                                                                    |
| 1 7                                                                 | -                                                                                                    |                                                                                                    | 11                                     | 11-                                                          |                                                                                                    |                                                                                      | -                                            | -                                                        | -                                                         | 11.2-                                                      |                                 | 1                                                                               | 16.01                 | _                                              |                                                                                     |                                                                                                    | 440                                                                                                    |
| FI                                                                  | 1                                                                                                    | HA                                                                                                    | 11                                     | H.                                                           |                                                                                                    |                                                                                      |                                              |                                                          | -                                                         |                                                            |                                 |                                                                                 |                       |                                                |                                                                                     |                                                                                                    |                                                                                                    |
| F.                                                                  | 7                                                                                                    | 44                                                                                                    | 1                                      | 23                                                           |                                                                                                    |                                                                                      | _                                            |                                                          |                                                           |                                                            |                                 |                                                                                 |                       |                                                | _                                                                                   | iy                                                                                                    | ميجات كارشناء<br>محات كارشناء                                                                                                    |
| Fi                                                                  |                                                                                                    | 44                                                                                                    | 17                                     |                                                              | ندارد                                                                                                   | ه قراره                                                                              | سير طوع                                      | در ب                                                     |                                                           |                                                            | دارد                            | نميتى                                                                           | علب                   | 1                                              | 107.7                                                                               | ي:<br>ميلي:                                                                                              | بيحات كارشناء<br>بيحات طرح ناء<br>مساحت عره                                                                                                    |
| F71                                                                 | / 7.<br>[                                                                                                    | 44                                                                                                    | 1                                      | 23<br>22                                                     | لدارد                                                                                                   | ه قرار ا                                                                             | سير طوع                                      | ار در ب                                                  | سوابق موه                                                 |                                                            | دارد                            | نميني                                                                           | ملب                   |                                                | 147.7                                                                               | ي:<br>ميلي:<br>عد: ع                                                                                     | بيجات كارشناء<br>نيجان طرح تة<br>مساحت عره                                                                                                    |
| F7/                                                                 |                                                                                                    | .4d.                                                                                                    | 1                                      | بر<br>الایک                                                  | لدارد<br>به باندا                                                                                       | ه قرار ا<br>تار                                                                      | سير طرع                                      | در م<br>بود<br>کار:                                      | سوابق موء<br>مارد پايان                                   | 4                                                          | دارد                            | نشيتي:<br>روان:                                                                 | علب<br>تاريخ ي        | I                                              | 147.7                                                                               | مي:<br>عيلي:<br>سد: ۶<br>د پروله:                                                                        | ميجان كارشناء<br>اليحان طرح للا<br>مساحت عره                                                                                                    |
| F71                                                                 |                                                                                                    | .Ц.Ц.                                                                                                    |                                        | لین<br>الین                                                  | لدارد<br>درار ور                                                                                        | ه قرار ا<br>تار                                                                      | سير طرع                                      | در ب<br>برد<br>کار:                                      | سوابق مود<br>مارد پایاتک                                  | 2                                                          | دارد                            | نشیتی<br>روانه:<br>ر                                                            | علب<br>تاريخ ۽        |                                                | 147.7                                                                               | ي :<br>ميلي:<br>بد: ۶<br>د بروله:                                                                        | میحان کارشنا،<br>میحان طرح تا<br>مساحت عرم<br>شطر                                                                                                    |
| FI                                                                  | Lange Contraction of the second second second second second second second second second second second second se                                                                                                    | بلام<br>د<br>ونعیت<br>ایس: داران                                                                                                    |                                        | ی<br>پر                                                      | ىدارد<br>بۇ يايانا                                                                                      | ة قرار ا<br>تار<br>سهر البرت                                                         | سير طرع<br>مساحث                             | ار در ف<br>دود<br>کار:                                   | سوایق مود<br>ماره پایانگ                                  |                                                            | دارد<br>د مناع                  | نئيني<br>روانہ<br>وني                                                           | علب<br>تاريخ ۽        |                                                | 1ar.r                                                                               | بي<br>عيلي:<br>بد ع<br>د بروانه:<br>نوع سند:<br>بيند ملك                                                 | بيجان كارشنا،<br>بيجان طرح تا<br>مساحت عره<br>شطر                                                                                                    |
| F1                                                                  | ریخ باردید<br>۱۹۹۷ میلادید<br>۱۹۹۷ ملکند<br>۱۹۹۷ ملکند                                                                                                    | یل<br>۲<br>۲۰<br>وفتیت در                                                                                                    | 11-1-1-1-1-1-1-1-1-1-1-1-1-1-1-1-1-1-1 |                                                              | ندارد<br>بغ پايان<br>                                                                                   | ة قرار ا<br>تار<br>سهر البرت<br>                                                     | سیر طرع<br>سیادت<br>سادت                     | ا در ب<br>دود<br>کان<br>نرو نمای                         | سوایق مود<br>مارد پایاتگا<br>فتمان د                      | ي<br>غ<br>يعل ولوغ ينا                                     | دارد<br>د متاع<br>ندانک         | لشیتی<br>روانه<br>رونم<br>در رونم                                               | علب<br>تاريخ ۽        |                                                | 147.7<br>1                                                                          | ی<br>میلی<br>بد ع<br>دیروف:<br>نوع سلت<br>بی ا                                                           | میحات کارشناء<br>نیبحات طرح تق<br>مساحت عره<br>شطر<br>مرحله بناختنا                                                                                                    |
| 57)<br>                                                             | ر به باردید<br>۲۰۱۹ میلادید<br>۲۹۹۰ میلاد<br>۲۹۹۰ میلاد<br>۲۹۹۰ میلاد                                                                                                    | یل<br>الم<br>در المین دارانی<br>در وری زمیر<br>۱                                                                                                    | 4 <u>1</u>                             | ци;<br>19 - 19 - 19 - 19 - 19 - 19 - 19 - 19 -               | ندارد<br>بغ بابان<br>                                                                                   | ة قرار ا<br>تار<br>سهر افرسه<br>                                                     | سیر طرع<br>مساحد<br>ساختمان<br>نگ            | در ب<br>دود<br>کار:<br>نوع نمای                          | سوایق موء<br>ماره پایان<br>استمان د                       | ہ<br>ت<br>بحل والوغ سا                                     | دارد<br>د مناع<br>د مناع        | لشینی<br>روانه:<br>در اوع ساله:<br>هر اوع                                       | علب<br>تاريخ ۽        | مارد<br>بالزر                                  | 107.7                                                                               | بي<br>ميلي:<br>بد ۶<br>د بروك:<br>نرع سلند<br>بي:                                                        | میحات کارشنا،<br>سیحات طرح نذ<br>مساحت عرم<br>شطر<br>مرحله ساختم<br>تامشخاص                                                                                                    |
| 67)<br>4                                                            | يېغ بارەيد<br>بېت بارەيد<br>بىلەت بېر<br>بىلەت بىل                                                                                                    | یلیل<br>۲۰<br>د مین دارانی<br>۵۰ روی زخور<br>۲                                                                                                    | 1<br>1                                 | الا تحد<br>الا تحد<br>الا تحد ال                             | لدارد<br>درار ر<br><br>                                                                                 | ه قرار ا<br>تار<br>سهر افرت<br>ا                                                     | سیر طرع<br>مساحت<br>ساختمان<br>یا محور       | جود<br>جود<br>کار:<br>نوع نمای<br>بر اساس آخر            | -وابق موه<br>ماره پایانه<br>فتعلن :<br>باختمان :          | ،<br>ع<br>بعل وقوع عا<br>شمال<br>ات موجود ب                | دارد<br>د مثاع<br>شیانک         | لشيني.<br>روانه:<br>در<br>در نوع سلنه:<br>هر نوع                                | علب<br>تاريخ ي        | ساره<br>مقارر                                  | اعت 1<br>اعت 1<br>اعت ا                                                             | بي<br>ميلي<br>بد ع ديروك :<br>نوع سلند<br>بي مند ملكو<br>بي                                              | بیجان کارتنا،<br>میعان طرح تذ<br>مساحت عره<br>مناطق<br>المشخص<br>المشخص                                                                                                    |
| 17)<br>1                                                            | بيغ بارديد<br>بينغ بارديد<br>بياختيان<br>رياختيان                                                                                                    | یل ایل<br>۲۰<br>۲۰ وفتیت<br>۵ روی زخور<br>۲                                                                                                    | 1                                      | الاین<br>این<br>رو ا                                         | مارد<br>بن بابده<br>مبت ولر                                                                             | ة قرار ا<br>تار<br><br>ا                                                             | سیر طرع<br>سیادت<br>یادتمان<br>یاد مادور     | ور مر<br>ووو<br>کار:<br>نرچ نمای<br>سالی آغر             | سوایق مو<br>ساره پایانک<br>اختمان ۱                       | ہ<br>بی:<br>محل وقرع ساء<br>شمال<br>سات موجود ہ            | دارد<br>د مشاع<br>مشاع          | نشیتی<br>روانه:<br>در اوج<br>هر اوج<br>مردوع<br>سارس                            | علب<br>تاريخ ۽        | سارہ<br>مقانی<br>سکری                          | ۱۵۲.۳<br>دی                                                                         | میا<br>امیلی:<br>۵ پروله:<br>سند ملکر<br>این<br>مدیر ع                                                   | بیعات کارتناء<br>بیعات طرح اذ<br>سیاحت عره<br>شیاح<br>انتخاب<br>انتخاب<br>انتخاب                                                                                                    |
| چبند از<br>ساحت                                                     | ریخ بار درید<br>۱۹۹۵ - ۱۹۹۵<br>۱۹۹۵ - ۱۹۹۵ - ۱۹۹۵<br>۱۹۹۵ - ۱۹۹۵ - ۱۹۹۵<br>۱۹۹۵ - ۱۹۹۵ - ۱۹۹۵ - ۱۹۹۵ - ۱۹۹۵ - ۱۹۹۵ - ۱۹۹۵ - ۱۹۹۵ - ۱۹۹۵ - ۱۹۹۵ - ۱۹۹۵ - ۱۹۹۵ - ۱۹۹۵ - ۱۹۹۵ - ۱۹۹۵ - ۱۹۹۵ -                                                                                                     | یل الل<br>۲۰<br>۲۰ وقیرت<br>۱۵ روی زمور<br>۱۹<br>۱۹                                                                                                    | ute due                                | الان<br>الان<br>الان<br>الان<br>الان<br>الان<br>الان<br>الان | دیارد<br>دید ولر<br>میت ولر                                                                             | ة قرار ا<br>تار<br>سهره افرسه<br>افرسه<br>ا                                          | سیر طرع<br>ساخت<br>یافتنار<br>پاکنار         | در م<br>جود<br>کار:<br>نر و نمای<br>بر اساس آخر<br>مساحت | سوانق موه<br>ماره پایتک<br>فتمان :<br>باختمان م           | ،<br>عن<br>بعل واوغ سا<br>شمال<br>مرجوده<br>مساحت          | دارد<br>د مناع<br>مناع<br>وحد   | نشیتی<br>روانه<br>و وزیر<br>در اوع<br>مر اوع<br>میلون<br>میلون                  | علب<br>تاريخ ×<br>وحد | سارد<br>مقرر<br>معاجر                          | 107.7<br>()<br>()<br>()<br>()<br>()<br>()<br>()<br>()<br>()<br>()<br>()<br>()<br>() | میا ۵۰۰۰<br>میلی:<br>مدیرانه:<br>نوع سلند<br>این<br>میان<br>میان                                         | میحات کارتناء<br>میحات کارتناء<br>مساحت عره<br>مساحت عره<br>مرحله ساخته<br>الاشخاص                                                                                                    |
| ر بال ال<br>ال ال ال ال<br>ال ال ال ال ال ال ال ال ال ال ال ال ال ا | ریغ باردید<br>۱۹۹۵ میلاد<br>۱۹۹۵ میلاد<br>۱۹۹۵ میلاد<br>۱۹۹۵ میلاد<br>۱۹۹۵ میلاد<br>۱۹۹۵ میلاد<br>۱۹۹۹ میلاد<br>۱۹۹۹ میلار | یل<br>۲۰<br>۲۰<br>۲۰ وی وقیر<br>۲۰ وی وقیر<br>۲۰<br>۲۰<br>۲۰                                                                                                    | 1                                      | الي:<br>الا المحالي<br>الا المحالي<br>مساحت                  | بدارد<br>به بانکه<br>                                                                                   | ة قرار ا<br>تار<br><br>ا<br>ا<br>عمانت<br>                                           | سیر طرع<br>ساخت<br>یافتناز<br>ی دقور<br>واحد | در م<br>ورد<br>کار:<br>نوع نمای<br>منا<br>مساحت<br>مساحت | سوادی مور<br>علرہ پایت<br>اختیان ہ<br>پاخت<br>اختیان م    | ہ<br>ین<br>نمال وارچ عا<br>ان مرجود ہ                      | دارد<br>د مثاع<br>مثانه<br>وحد  | لشینی<br>روانه:<br>ورانه:<br>قر نوع<br>هر نوع<br>علون<br>میلون                  | عليب<br>21,55 ×       | سازه<br>مقر<br>میکور<br>میاحت<br>ماحت          | 107.7<br>67<br>4                                                                    | بي<br>عملي -<br>بد جروله:<br>نوع سلته<br>ابن<br>ابن<br>معانت<br>معانت<br>معانت                           | ییحات کارتنام<br>سیحات طرح تق<br>مساحت عرم<br>مساحت عرم<br>مساحت مساحت عرم<br>مساحت عرم<br>مساحت عرم<br>مساحت مساحت عرم<br>مساحت مساحت عرم<br>مساحت مساحت مساح مساحت مساحت مساح مساحت مساح مساحت مساح |
| ل<br>جيات ال<br>                                                    | بر المراجع المراجع المراجع المراجع المراجع المراجع المراجع المراجع المراجع المراجع المراجع المراجع المراجع الم<br>مراجع المراجع المراجع المراجع المراجع المراجع المراجع المراجع المراجع المراجع المراجع المراجع المراجع المراجع ا<br>مراجع المراجع المراجع المراجع المراجع المراجع المراجع المراجع المراجع المراجع المراجع المراجع المراجع المراجع ا<br>مراجع المراجع المراجع المراجع المراجع المراجع المراجع المراجع المراجع المراجع المراجع المراجع المراجع المراجع ا<br>مراجع المراجع المراجع المراجع المراجع المراجع المراجع المراجع المراجع المراجع المراجع المراجع المراجع المراجع ا<br>مراجع المراجع المراجع المراجع المراجع المراجع المراجع المراجع المراجع المراجع المراجع المراجع المراجع المراجع ال                                                                                                    | عار<br>المين داران<br>المين داران<br>المين المين ا | 444 Harris                             | الي:<br>(٢)                                                  | لدارد<br>درار بر<br>در بر<br>در<br>در<br>در<br>در<br>در<br>در<br>در<br>در<br>در<br>در<br>در<br>در<br>در | ة قرار ا<br>بيه الرسه<br>الرسة<br>الرسة<br>الرسة<br>الرسة<br>الرسة<br>الرسة<br>الرسة | سیر طرع<br>سادت<br>یا تعار<br>ی دقور<br>واحد | در م<br>جود<br>کار:<br>نوع نمای<br>مناحب<br>مساحب<br>    | موانق مود<br>ماره پایتک<br>اختمان :<br>باختمان :<br>باختم | ی<br>ی<br>معل ولوغ سا<br>شمال<br>مات موجود سا<br>مساحت<br> | دارد<br>د مناع<br>نبانک<br>واحد | لشینی<br>روان:<br>وران:<br>قر نوع<br>هر نوع<br>میلون<br>میلون<br>میلون<br>میلون | علي<br>الم علي<br>    | سازه<br>مقار<br>مناحت<br>مناحت<br>مناح<br>مناح | 101.T.                                                                              | می است<br>میلی<br>۲<br>۲<br>۲<br>۲<br>۲<br>۲<br>۲<br>۲<br>۲<br>۲<br>۲<br>۲<br>۲<br>۲<br>۲<br>۲<br>۲<br>۲ | میجات کارتناء<br>میجات طرح تق<br>مساحت عرد<br>مساحت عرد<br>مشاحت عرد<br>المشخص<br>المشخص<br>المشخص<br>المشخص<br>المشخص<br>المشخص<br>المشخص                                                                                                    |

- تام والعضاء عديد المسللة قرائدة كمالحال

> شمارە ئىكىرونىكى شمارە ئىكىرونىكى مېنە كىنز دايمە كولىق مارە بە قىمىت تىمىق كۈلى بىل شىپلارى بە لىس

بدون مهر برجسته فاقد اعتبار است

۴-بعد از انتخاب روش با کلیک برروی کلید جستجو وارد صفحه زیر شوید

|                | دمات اینترنتی سیستم یکپارچه شهرسازی                                     | 😜 سامانہ خد                        |                              | $\langle$                            |
|----------------|-------------------------------------------------------------------------|------------------------------------|------------------------------|--------------------------------------|
| ▼ورود شهروندان |                                                                         | ا ورود کاربران و مهندسین           | راهتما 🔻 ارتباطباما          | صفحه اصلي خدمات عمومي <del>→</del>   |
|                |                                                                         |                                    | عدم خلاف و پاسخ استعلام      | 📄 استعلام پروانه, پایانگار , گواهی   |
|                |                                                                         |                                    | ه الکترونیکی                 | تمایش گواهی مبادر شده بر اساس شمار   |
|                | شماره الکترونیکی] آن را وارد کرده و تصویر گواهی مورد نظر را مشاهده کنید | مایش گواهی های منادر شده بر اساس ن | را در اختیار دارید در قسمت[ن | در صور تی که شماره الکترونیکی پرونده |
|                | ستجو گواهی بر اسایی شماره الکترونیکی                                    |                                    |                              | شمارة الكترونيكى :                   |
|                |                                                                         |                                    | ناره درخواست                 | تمایش گواهی بر اساس کد توسازی و ش    |
|                | ۳۷۴۴۷۹ جستجو گواهی                                                      | <b>P</b>                           | 5F 16                        | کد نوسازی: • • ۱                     |
|                |                                                                         |                                    |                              | گواهی مبادر شده                      |
| ٩              |                                                                         |                                    |                              |                                      |
|                |                                                                         |                                    |                              |                                      |
|                | ھرانى ويغتريقى فن شركت مقارليانھ                                        |                                    |                              |                                      |

۵-در صفحه بالا تصویر مربوط به گواهی مورد نظر نمایش داده می شود که با کلیک بر روی تصویر می توان از صحت گواهی صادر شده اطمینان حاصل کرد.